### ComplyRelax's Updates

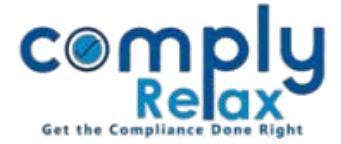

# **Documents preparation for Right Issue**

Right issue procedure has also been successfully added to the dashboard. Now you may prepare all the relevant documents for share allotment via Right Issue.

Follow the procedure as explained below to access this feature.

Dashboard ⇔ Clients ⇔ Select Client ⇔ Compliance Manager ⇔ Masters ⇔ Shareholder ⇔ Share Allotment

Or you can go to share allotment from corporate actions :

Dashboard ⇔ Clients ⇔ Select Client ⇔ Compliance Manager ⇔ Corporate Actions ⇔ Share Capital ⇔ Share Allotment

Following screen will be displayed to you. In type of allotment, select Right Issue from the dropdown. Now you may fill all the information as displayed ont the screen.

|                      | =                        |                                           |       |                   | Switch Client 👻   | Exit Company     |  |
|----------------------|--------------------------|-------------------------------------------|-------|-------------------|-------------------|------------------|--|
| 📜 Masters 🧹          | Home /Shareholder's Mast | er /Share Allotment                       |       |                   |                   |                  |  |
| Meetings             | ······ /                 |                                           |       |                   |                   | G Back           |  |
| Corporate Actions    | Allotment Details        | List of Allottees Offer period Meeting De | tails | Documents         |                   |                  |  |
| C Compliance Tracker |                          |                                           |       |                   |                   |                  |  |
| Associated Company   | Type of Allotment        | Right Issue<br>Select Type of Allotment   | ~     | Premium per Share | Premium           |                  |  |
| 🛓 Annual Filing      | Type of Share            | Right Issue<br>Private Placement          |       | Date of Allotment | Date of Allotment |                  |  |
| Reports              | <u>1 Allotment</u>       |                                           |       |                   |                   |                  |  |
| DMS                  | Select Allottee Name     |                                           | ~     | Enter Quantity    | Quantity          |                  |  |
| ! Do's & Dont's      |                          |                                           |       |                   |                   | Add More Allotee |  |
|                      | Submit                   |                                           |       |                   |                   |                  |  |

After filling all the information you will be able to download the documents like letter of offer, acceptance letter, renunciation letter etc. using the documents section.

\*System will create meetings automatically with the information that you will fill in the "*Meeting Details*" tab. Necessary agenda for approval of allotment will also be added in the board meetings.

Private Circulation only

### ComplyRelax's Updates

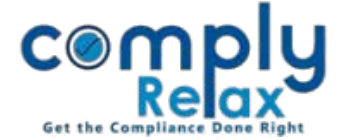

You can go to meetings tab for reviewing or downloading meeting related docuemts.

# EDIT PROCESS:

All the details of allotment can be edited using the edit button as shown in the image below:

|                       | Switch Client                                                                                       |                            |                   |                                                            |                             |                                | • Exit Company    |  |  |  |  |
|-----------------------|----------------------------------------------------------------------------------------------------|----------------------------|-------------------|------------------------------------------------------------|-----------------------------|--------------------------------|-------------------|--|--|--|--|
| Masters <             | Home /                                                                                              | Shareholder's Master /Shar | e Allotment       |                                                            |                             |                                |                   |  |  |  |  |
| Meetings              | Add Allotment Ouick Hint: Before making allotment. add allottee in shareholder database. CLICK HERE |                            |                   |                                                            |                             |                                |                   |  |  |  |  |
| Corporate Actions     | Particulars of Share Allotment                                                                      |                            |                   |                                                            |                             |                                |                   |  |  |  |  |
| CC Compliance Tracker | #                                                                                                   | Date of Allotment          | Type of Allotment |                                                            | Type of Share               | Number of Allo                 | ttees Action      |  |  |  |  |
| Associated Company    | 1.                                                                                                  | 01 May 2021                | Right Issue       | Equity Share                                               | Class A(With Voting Rights) | 2                              | Edit 💿 Download 📩 |  |  |  |  |
| 🖹 Annual Filing       |                                                                                                    | # Name of Allottee         |                   | Quantity                                                   | Share Certificate           | Remark                         |                   |  |  |  |  |
| Reports               |                                                                                                    | 1 Rahul Gupta              |                   | 0 🥒                                                        | • Add Details               | Renounced to Aanchal<br>Mishra |                   |  |  |  |  |
| 🗐 dms                 |                                                                                                    | 2 Sunita Banka             |                   | 0 🥒                                                        | • Add Details               | Renounced to Abhay<br>Goyal    |                   |  |  |  |  |
| Do's & Dont's         |                                                                                                    | 3 Aanchal Mishra           | 3 Aanchal Mishra  |                                                            | • Add Details               | Renounced from Rahul<br>Gupta  |                   |  |  |  |  |
|                       |                                                                                                    | 4 Abhay Goyal              | 4 Abhay Goyal     |                                                            | • Add Details               | Renounced from<br>Sunita Banka |                   |  |  |  |  |
|                       |                                                                                                    |                            |                   |                                                            |                             |                                |                   |  |  |  |  |
|                       | 2. 01 May 2021                                                                                      |                            | Right Issue       | 9 % Preference Share                                       |                             | 2                              | Edit 🗘 Download 🗻 |  |  |  |  |
|                       | 3. 01 Oct 202                                                                                       |                            | Private Placement | Private Placement Equity Share Class A(With Voting Rights) |                             | 3                              | Edit 🔮 Download 📥 |  |  |  |  |
|                       | 4.                                                                                                  | 02 Oct 2021                | Private Placement | 9 %                                                        | Preference Share            | 3                              | Edit 🔿 Download 📥 |  |  |  |  |

# \*For editing the quantity of shares allotted:

Click on the date of allotment and a separate table of allottees will be displayed as shown in the figure; click on the edit icon as available under the quantity head.